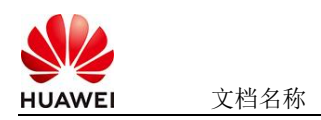

# DolphinScheduler使用指南

# 1 商品说明

ApacheDolphinScheduler是一个分布式和可扩展的开源工作流协调平台,具有强大的DAG可视化界面,致力于解决数据管道中复杂的任务依赖关系,并提供"开箱即用"的各种类型的作业。

本商品通过鲲鹏服务器+EulerOS2.0进行安装部署

# 2 商品购买

您可以在云商店搜索"DolphinScheduler"购买(推荐),其中,地域、规格、推荐配置使 用默认,购买方式根据您的需求选择按需/按月/按年,短期使用推荐按需,长期使用推荐 按月/按年,确认配置后点击"立即购买"。

下面以按需方式举例:

【自定义开通】和【模板配置开通】 两种购买方式任选一种即可! 【自定义开通】方式:

|              | Agache<br>Dolphinschaduler | DolphinScheduler工作流任务调度平台<br>DolphinScheduler是现代数据编排平台。它能够以低代码创建高性能敏捷工作流。                                                                                     | 🚖 收藏 |
|--------------|----------------------------|----------------------------------------------------------------------------------------------------|------|
| Construction | 总计                         | ★ 0.000 □□分→0.00 週月明週 该領優为固定定价,具体价格以ECS实例规格选品时的询问为准。                                                                                                    |      |
|              | 地域                         | 华北北京四 华东-上海一 华南-广州 华北-乌兰察布一 西南-贵阳 华北-北京一                                                                                                    |      |
|              |                            | 华北北京二 华南-深圳 华北-乌兰家布-汽车一 华南-广州-友好用户环境 亚太-马尼拉 展开                                                                                                    | Ŧ~   |
|              | 规格                         | DolphinScheduler3.2.2.x86-v1.0         dolphinscheduler-3.1_EulerOS2.0         dolphinscheduler3.1_ubuntu24.04                                                |      |
|              | 推荐配置                       | 4検16G云主机_40G硬盘<br>(kc1.xlarge.4)         8核16G云主机_40G硬盘<br>(kc1.xlarge.2)         8核32G云主机_40G硬盘<br>(kc1.2xlarge.4)         8核32G云主机_40G硬盘<br>(kc1.2xlarge.4) |      |
|              |                            | 自定义云主机 >支持同时选配弹性IP、公网带资和胶据盘                                                                                                    |      |
|              | 购买方式                       | <b>按識</b>                                                                                                    |      |
|              |                            | 立即购买                                                                                                    |      |

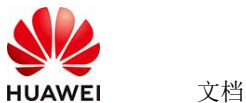

购买DolphinScheduler工作流任务调度平台

| )服务选型 —— 2 配置                   |                                                                                                    |                               |          |
|---------------------------------|----------------------------------------------------------------------------------------------------|-------------------------------|----------|
| 基本信息                            |                                                                                                    |                               |          |
| 部署位置 华为云                        |                                                                                                    |                               |          |
| 区域 华南-广州                        |                                                                                                    |                               |          |
| 412-467-201400                  |                                                                                                    |                               |          |
| <b>快収配</b> 直                    | 18/27 A                                                                                                    | Changing 1                    |          |
| dolphinscheduler-arm            | deexuer of control of the control of the control of | 2025/04/30 15:41:00 GMT+08:00 |          |
|                                 |                                                                                                    |                               |          |
| 协议及授权                           |                                                                                                    |                               |          |
| 資源阅读并同意以下协议和授权                  |                                                                                                    |                               |          |
| 🖌 《华为云商店通用商品用户协议 🕐》             |                                                                                                    |                               |          |
| ✓ 《DolphinScheduler工作流任务调度平台服务3 | 起き条款 ご》                                                                                                    |                               |          |
|                                 |                                                                                                    |                               |          |
|                                 |                                                                                                    |                               |          |
|                                 |                                                                                                    |                               |          |
|                                 |                                                                                                    |                               |          |
|                                 |                                                                                                    | ,                             | 模板配置开通自动 |

| <b>油和</b> 四                                                                 |                                       | 配置概要 E 生成Open API …                                |
|-----------------------------------------------------------------------------|---------------------------------------|----------------------------------------------------|
| 機成 ①                                                                        |                                       | 基础配置                                               |
| 包年相月 22 版告计表 集印计表                                                           |                                       | 计算模式 授業计算                                          |
| は「表示例不支持備業」了解食業課題 □2                                                        |                                       | IS NOT THE WHEN THE HERE DO NO.                    |
|                                                                             |                                       | 変例<br>彩彩 編励運用计算透摄型   kr2 vlame 2   dvCPUs   8GIB   |
| · 如果厂州 · · · · · · · · · · · · · · · · · · ·                                |                                       |                                                    |
| 教育会理会不注意的文献,不能反复之间的同志不相信,请我还完成保护任何会的反映,其小问题对此,如何是想又做[]                      |                                       | 回音: dolphinscheduler-                              |
|                                                                             |                                       | 3.1_EulerOS2.0(DolphinScheduler工作流任务调度平台)          |
|                                                                             |                                       |                                                    |
|                                                                             |                                       | 1766-1900<br>系统会 通用型SSD, 200G感                     |
|                                                                             |                                       | 10 <sup>18</sup>                                   |
|                                                                             |                                       | 虚积私有元 vpc-default-smb(192.168.0.0/16)              |
|                                                                             |                                       | 主同于 subnet-default-smb(192,168.0.0/20)             |
| RREADE 17 WHOLE                                                             |                                       | avinishing ma                                      |
| uste 🕐                                                                      |                                       | 安全期<br>Svs.WebServer                               |
| x36514# MEED:1-95                                                           |                                       | Alicadi                                            |
| nija O                                                                      |                                       | **PEDF3<br>学性公司中: 全动态BGP   按零應计要   5 Mbills   随实例释 |
|                                                                             | · · · · · · · · · · · · · · · · · · · | άt.                                                |
|                                                                             |                                       | 云服 与習 管理                                           |
| 素制実型 医液色的 vCPUs θ 内容 θ CPU θ 凝集/最大物度 ⑦ θ 内间吸发医 ⑦ θ                          | IPv6 规模参考价 ① ①                        | 五座が設合わ、603-8000<br>登录先近 <b>第四 - 清企里</b> 寄石         |
| ● 磷酸商用计算增速型ke2 kc2 xlarge 2 4vCPUs 8G/8 Huavet Kunpeng Max 10Gbit/s 100万PPS | 是 ¥0.56/)47                           | 标签                                                 |
| ● 網際適用计算環境型Ac1 kc1xlarge2 4vCPUs BGB Huawel Kunpeng 1.5/5 GB/I/b 50万PPS     | 图 ¥0.60/)*#                           | 8円廠委共居者(以外干部外援部外支部)(由本水県                           |
|                                                                             |                                       | 明》《DolphinScheduler工作三任务课度平台服务支持条款                 |
| 第八時 規範連用计算型項型   kc2.xlarge.2   4vCPUs   BGiB                                |                                       | (华为云南梁道用商品用户协议)                                    |
|                                                                             |                                       | 对外提供网站服务、常常成ICP器案。了MICP器案 C                        |

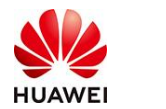

文档密级

| 操作系统                                                                                                    | 配置概要 E 生成Open API ····                                                                                                    |
|----------------------------------------------------------------------------------------------------|----------------------------------------------------------------------------------------------------|
| a 9 0                                                                                                    | 基础配置                                                                                                    |
| 公共销售 私有销量 共享销售 产级销售                                                                                                    | 计费模式:按需计费<br>区域原用区: 编集:广州   随机分配                                                                                                    |
|                                                                                                    | 2010 CONTRACT OF A CONTRACT OF                                                                                                    |
|                                                                                                    | 规格: <b>被助违用计算增强型   kc2.xlarge.2   4vCPUs   8GiB</b>                                                                                                    |
| THET-HEARINGTREETRETRETRETRETRETRETRETRETRETRETRETRE                                                                                                    | 操作系统                                                                                                    |
|                                                                                                    | 视像: dolphinscheduler-<br>3.1_EulerOS2.0(DolphinScheduler工作流任务调查平台)                                                                                                    |
| 存储与责任                                                                                                    | (rt)                                                                                                    |
| 新義章 ①<br>ラカカモド                                                                                                    | 存储均益份<br>系统会:通用型SSD, 200GiB                                                                                                    |
|                                                                                                    | 网络                                                                                                    |
|                                                                                                    | 虚拟私育云: vpc-default-smb(192.168.0.0/16)                                                                                                    |
|                                                                                                    | 近时16. submer defaultismo(182.100.0.020)<br>源/目的检查: 开启                                                                                                    |
| です。<br>学校での以後載228人460世最度式238-SCS/電査。                                                                                                    | 安全相                                                                                                    |
| ○ 升会員☆                                                                                                    | Sys-WebServer                                                                                                    |
| 質仍可以將約80在服房器故障时恢复欺重。为了80的欺辱安全,建议80开创售份。                                                                                                    | 公開訪问<br>等性公司(P: 金訪次BGP / 授雪喬计書   5 Mbits   陳富術編                                                                                                    |
|                                                                                                    | 8                                                                                                    |
| 网络                                                                                                    | <b>支援労務管理</b><br>二部等等なた。man and                                                                                                    |
| #R和音云 ①                                                                                                    | 云原历器合称: 465-8006<br>型录纸证: 图码 - 请位置密码                                                                                                    |
| Vpc-default-smb(192.168.0.0116) ∨ ○ 新聞通知が応告書 (2                                                                                                    | 标签:                                                                                                    |
| +94-                                                                                                    |                                                                                                    |
| subnet-default-smb(192.168.0.0/20) v 商助分配P地社 v Q 可用私有IP批量4,000个                                                                                                    | ✓ 我已阅读并同意《评性云服务器服务声明》《编像负责声                                                                                                    |
|                                                                                                    | 時)(DolphinScheduler工作流任务理查平加服务支持条款)<br>(公示完整改编用意品用户ini/0%)                                                                                                    |
| agentation and a second and a second and as second and a second and a second and a second and a second and a second and a second and a second and a second and a second and a second and a second and a second and a second and a second and a second and a second and a second and a second and a second and a second and a second and a second and a                                                                                                    | 对外提供网站服务,需光成ICP器案。了解ICP器案 []                                                                                                    |
|                                                                                                    |                                                                                                    |
| 英盘 1 + 8 822 第月 ¥1.066 //95/<br>実形に用いたキッパ、7¥1ままで用                                                                                                    | 立即购买                                                                                                    |
| \$\$##                                                                                                    | 配調報表 D. 生成Open API                                                                                                    |
| 2.2.2.<br>3.60448 (f)                                                                                                    | #WELEYSE<br>基礎配置                                                                                                    |
| Stri-ViebServer(15345961-6966-4666-ab68-cebr(2598599) X V                                                                                                    | 计提彻式 接着计算                                                                                                    |
| 資謝長新活安主信已然還22満口(Linux 55+恆景), 5358歳日(Windows运程監景)和(CAMP物役(Ping), 配置安主信仰的)                                                                                                    | 区域/可用区: 华鹰-广州   随机分配                                                                                                    |
| ▲ · 建议委会全级人力用成利中思想满口的激发社业提为已知中然社、安全组成中地社组、最负担网络人领土以业务中新、数据设置成数据数据等产量后度。 夏希思想消回 (2)                                                                                                    | <b>実列</b><br>知治:戦闘進用け算道強型 kc2.xlarge.2 4vCPUs 8GiB                                                                                                    |
|                                                                                                    | <b>操作</b> 系统                                                                                                    |
| <b>展开安全组成时 ◇</b>                                                                                                    | 報意: dolphinscheduler-                                                                                                    |
|                                                                                                    | <ul> <li>(v1)</li> </ul>                                                                                                    |
| 公開訪问                                                                                                    | 存储与备份                                                                                                    |
| 编性公明P ①                                                                                                    | 系统曲: 週用型SSD, 200GiB                                                                                                    |
| 載起時天 使用已利 留不购买                                                                                                    | <b>网络</b><br>虚拟抗有云 vpc-default-smb(192.168.0.0/16)                                                                                                    |
| · 成绩                                                                                                    | 主阿卡: subnet-default-smb(192.168.0.0/20)                                                                                                    |
| <b>全地たちの</b> (2時間)                                                                                                    | 进行的检查·开启                                                                                                    |
| ◎ 不低于99.5%可用性促卵                                                                                                    | 安全相<br>Sys-WebServer                                                                                                    |
| 公司带意 ①                                                                                                    | 公司访问                                                                                                    |
| ··· 於帶做計畫 ↓ ··· 於法副計畫 ↓ ··· 約入計算用來                                                                                                    | 弹性公同中: 金动态BGP   授帶應计費   5 Mbil/s   随实例释                                                                                                    |
| こ 注意超大点影响注的话题 ご 注意分成式最高级放大话器 しよ 多业务注意描述部分布话题                                                                                                    | 大彩色建築機                                                                                                    |
| 指空带鬼上界,然使用时间计量,与使用的点盘无处。                                                                                                    | 云服务器约称: ecs-a0d6                                                                                                    |
| 常義大小 (Media)                                                                                                    | 堂录先证: <b>密码 - 通设置</b> 密码<br>标签:                                                                                                    |
| 1 2 5 10 100 200 目空父                                                                                                    |                                                                                                    |
| 常売売届: 1-2,000 Mukes: 开会DDusa基础起版 ① 💿 高麗                                                                                                    | 我已兩歲并同意《弹性云銀另書服另声明》《微像免变声                                                                                                    |
| 编版行为                                                                                                    | 明》《DolphinScheduler工作流任务调查平台服务支持条款》                                                                                                    |
|                                                                                                    | 《华为云南古道用商品用户协议》<br>2015年9月21日第一次 - 西京市内口等家 7日時日日第二日                                                                                                    |
| FT TELTI MENYIMESED PELS PRV - PELSER ZEROYEMUN POTERNA,                                                                                                    | ADD REPORTED TO A DESCRIPTION FROM TO A DESCRIPTION                                                                                                    |
|                                                                                                    |                                                                                                    |
| Ra 1 + a Rama ¥1.066 /2HJ<br>spic.m.(1855年、7年17月 日本)                                                                                                    | 立即购买                                                                                                    |
| RE I + S REPRESENT ALOGO (ANS)<br>REFERENCES. THE REPRESENT                                                                                                    | 2000年<br>記録概要 ① 11:00pen API                                                                                                    |
| a 1 + s 和思思 ¥1.066/08/<br>和印刷 1 + s 和思思 ¥1.066/08/<br>和印刷 1 + s 和思思 ¥1.066/08/                                                                                                    | 2004年<br>記載数章 (1) 主任()per API                                                                                                    |
| a 「 1 +                                                                                                    | 立防病液     記述Open API      著紙数数     日前のに 板向け着     このの可能に 9年7月1日的分数                                                                                                    |
| Image: File         Example V1.066 /r/bil<br>spinisk (ketx)s, 7 (sit shift) (5)           Stab         Stab           Stab         (5)           Stab         (5)           Stab         (5)                                                                                                    | 2018年     2018年     2018     2018     2018     2018     201                                                                                                    |
| a 1 + +                                                                                                    | 立式構成<br>記録版<br>一 基础 な<br>日本 の の の の の の の の の の の の の の の の の の                                                                                                    |
| a 1 + s EEEEE ¥1.056 /08/3<br>東部三部 / 2 / 2 / 2 / 2 / 2 / 2 / 2 / 2 / 2 /                                                                                                    | 立式換定<br>記録数<br>一 単純22<br>注意ならからAF1 ー<br>単純22<br>ご意志なりからAF1 ー<br>単純22<br>ご意志なりからAF1 ー<br>単純22<br>ご意志なりからAF1 ー<br>単純22<br>ご意志なりからAF1 ー<br>単純22<br>ご意志なりからAF1 ー<br>単純22<br>ご意志なりからAF1 ー<br>単純22<br>ご意志なりから、AF1 ー<br>単純22<br>ご意志なりから、AF1 ー<br>単純22<br>ご意志なりから、AF1 ー<br>単純22<br>ご意志なりから、AF1 ー<br>単純22<br>ご意志なりから、AF1 ー<br>ここれて可応に、から、「+1 単行の名<br>正ないためる、「+1 単行の名<br>この、「中国」、「+1 単行の名<br>この、「中国」、「+1 単行の名<br>この、「中国」、「+1 単行の名<br>この、「中国」、「+1 単行の名<br>この、「中国」、「+1 単行の名<br>この、「中国」、「+1 単行の名<br>この、「中国」、「+1 単行の名<br>この、「中国」、「+1 単行の名<br>この、「中国」、「+1 単行の名<br>この、「中国」、「+1 単行の名<br>この、「中国」、「+1 単行の名<br>「・1 単行の名<br>「・1 単 丁<br>「・1 単行の名<br>「・1 単 丁<br>「・1 単行の名<br>「・1 単行の名<br>「・1 単行の名<br>「・1 単 丁<br>「・1 単 丁<br>「・1 単 丁<br>「・1 単 丁<br>「・1 単のの名<br>「・1 単 丁<br>「・1 単のの名<br>「・1 単のの名<br>「・1 単のの<br>「・1 単のの<br>「・1 単のの<br>「・1 単のの<br>「 」 「 」<br>「 」 」                                                                                                    |
|                                                                                                    | 立図構成                                                                                                    |
|                                                                                                    | 立式換定                                                                                                    |
|                                                                                                    | 立式構成                                                                                                    |
|                                                                                                    | 公式協会<br>記録医<br>こ 生気のpen API ー<br>神気など、観察に書<br>活成の可応にや果た「#1 (単行の名<br>正明<br>酸・の時のになられた。<br>たけ、<br>たり、<br>になったのから、<br>たり、<br>たり 、<br>たり、<br>たり、<br>た<br>た 、<br>た 、 た 、 た 、 た 、 た 、 た 、 た 、 た 、 た 、 た 、 |
|                                                                                                    | 2000年     2000年                                                                                                    |
|                                                                                                    | 2000年     2000年     2001年     2001年     2001     2001年     2001年     2001年     2001年                                                                                                    |
|                                                                                                    | 2000年     2000年     2001年     2001年     2001     2001年     2001年                                                                                                    |
|                                                                                                    | 2000年     2000年     2001年     2001年     2001年     2001年     2001年     2001年                                                                                                    |
|                                                                                                    | (고로(2004 API                                                                                                    |
| Image: Image: | (고 요가 아이지 (고 요가 아이지) (고 요가 아이지) (고 요구 아이지) (고 요구 아이지) (고 요                                                                                                    |
| Image: Image: | COURSE     Course     Course     Cour                                                                                                    |
| Image: Image: |                                                                                                    |
|                                                                                                    | ست السابقة المحالية المحالية الم                                                                                                    |
| Image: Image: | ست المحافظة المحافظة ال                                                                                                    |
| Image: Image: | 보호대表           보호대表                                                                                                    |
| Image: State State | · · · · · · · · · · · · · · · · · · ·                                                                                                    |
| Image: Image: | 보호보호           보호보호           11           11           11           11           11           11           11           11           11           12           13           14           15           15           15           16           17           18           18           19           19           10           10           11                                                                                                    |

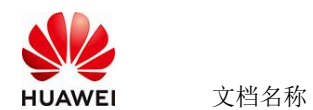

【模板配置开通】方式:

### 使用RFS模板直接部署

| 购买Dolphir      | nScheduler工作流任务调度                                                              | 平台                                              |                               |            |
|----------------|--------------------------------------------------------------------------------|-------------------------------------------------|-------------------------------|------------|
| ✓ 服务选型 —       | <b>2</b> R/H                                                                   |                                                 |                               |            |
| 基本信息           |                                                                                |                                                 |                               |            |
| 部署位置           | 华为云                                                                            |                                                 |                               |            |
| 区域             | 华南。广州                                                                          |                                                 |                               |            |
| 1014573        |                                                                                |                                                 |                               |            |
| 供似配量           |                                                                                | 読術等へ                                            | 61596453                      |            |
| dolphinschedu  | uler-arm                                                                       | dolphinscheduler-arm-v1                         | 2025/04/30 15:41:00 GMT+08:00 |            |
|                |                                                                                |                                                 |                               |            |
| 协议及授权          |                                                                                |                                                 |                               |            |
| 请您阅读并同意以       | 以下协议和授权                                                                        |                                                 |                               |            |
| ✓ 《华为云南店       | 計通用商品用户协议 ☑》                                                                   |                                                 |                               |            |
| Volprinse      |                                                                                |                                                 |                               |            |
|                |                                                                                |                                                 |                               |            |
|                |                                                                                |                                                 | 模板配置开                         | · 自定义开通    |
| < 立即创建资源栈      |                                                                                |                                                 |                               |            |
| 1 2.57458k (2) |                                                                                | 399U.                                           |                               |            |
| * 688.54       | Picture Petropagement                                                          |                                                 |                               |            |
| * 積积未源         | 私有課題 URL 上停購到                                                                  |                                                 |                               |            |
|                | 每个资源代数基础于偏偏创建的,偏信中心设备有 穿著代码文件。                                                 | 17 篇名:73冊日月100)。                                |                               |            |
| ★ 欄板 URL       | https://mkp-privatedata-cn.obs.cn-north-4.myhuawe<br>服装内至少微微有部署代码文件、文件不能描述1MB。 |                                                 |                               |            |
|                | ① 资源编标服务不会在管理资源之外的场景使用您上传的数据                                                   | 我们不会对它的模拟进行加密,对于参数中的敏感数据,控制台中支持目动使用KMS加高它的敏感参数。 |                               |            |
|                |                                                                                |                                                 |                               |            |
|                |                                                                                |                                                 |                               |            |
|                |                                                                                |                                                 |                               |            |
|                |                                                                                |                                                 |                               |            |
|                |                                                                                |                                                 |                               |            |
|                |                                                                                |                                                 |                               |            |
|                |                                                                                |                                                 |                               |            |
|                |                                                                                |                                                 |                               | <b>T-#</b> |

必填项填写后,点击 下一步

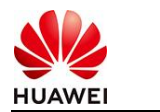

| 2) 259MK - 3) 229MA2H - 4) EHMAA |                 |        |                                                                                                    |  |
|----------------------------------|-----------------|--------|----------------------------------------------------------------------------------------------------|--|
| <b>配置参数</b><br>请输入关键字语乐参数名称      |                 |        |                                                                                                    |  |
| 參數名称                             | 6               | 类型     | 編述                                                                                                    |  |
| ★ ECS实例電码                        | ۵               | 李符串    | ECS实例的管理员来码,来码架环度要求:来码要求长度范围为6号20位,来码至少必须包含大写字母、小写字母、数字40种种字符(\@\$\%=+{{};-,-{};-,?                          |  |
| * 系统盘大小                          | 40              | number | 设置系统盘大小 (至少40G, 数以40G).                                                                                      |  |
| * 数据量大小                          | 50              | number | 设置挂着的数据最大小、若不需要数据最,可设置值为0,可将展实即循环配置。默认值为50。                                                                  |  |
| *版本                              | 「清笠坪 >          | 字符串    | 造輝版本                                                                                                    |  |
| vpc IPv4阿歐                       | 192.168.0.0/16  | 字符串    | 职值范围 10.0.0.016 to 10.255.255.0/24, 172.16.0.0/12 to 172.31.255.0/24, or 192.168.0.0/16 to 192.168.255.0/24. |  |
| 子問iPv4問設                         | 192.168.10.0/24 | 字符串    | 必须是CIDR施式、且在VPC的CIDR执行。子列掩码不能大于28。                                                                           |  |
| 子同的网关                            | 192.158.10.1    | 字符串    | 子网的男子。必须是子网旋内的台法中地址                                                                                          |  |
| * 付養受型(不包含应用防火燎)                 | () 请选择 > )      | 字符串    | prePaid 预付惠,即也平如月; postPaid 指付最,即绘图付最                                                                        |  |
| 订购周期美型(不包含应用防火增)                 | month           | 字符串    | 当chargingMode为prePaid打生效且为必谦值、职业范围:month-月,year-年                                                            |  |
| 订购商期款(不包含应用防火增)                  | 1               | 字符串    | 当chargingMode为prePaid打击攻且为应纳值、取值包面; periodType=month (周期把型为月) 打,取值为[1, 9],periodType=year (周期把型为年) 打         |  |
|                                  |                 |        |                                                                                                    |  |

<u>+</u>-#

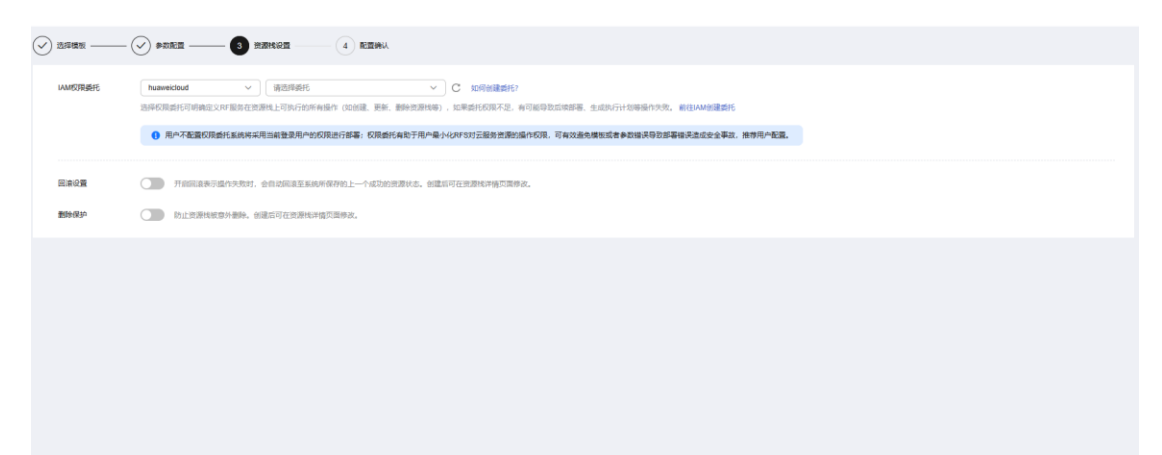

创建直接计划后,点击确定

| <  | 立即创建资源栈                  |                 |                                                                                                    |     |
|----|--------------------------|-----------------|----------------------------------------------------------------------------------------------------|-----|
| 0  |                          |                 |                                                                                                    |     |
|    | 配置祭教 化                   |                 |                                                                                                    |     |
|    | 参数名称                     | 価               | 黄檗 編紙                                                                                                    |     |
|    | ECS实例密码                  |                 | 10月20년2、 朱明至少必须包含大同字母、小弓字母、数字和神符序字符 (1005%=*00)、パ) 中的三种1                                                       |     |
|    | 系统量大小                    | 40              | 的維持行作物                                                                                                    |     |
|    | 数据量大小                    | 50              | 通过执行计划、可以预定定的资源交更信息。 第条符编符和图 数以值为50、                                                                           |     |
|    | 版本                       | v1.13.0         | * 8/7)1138/R execution/Plan 20250324 1097 4eda                                                                 |     |
|    | vpc IPv4网娘               | 192.168.0.0/16  | 31.255.0/24, or 192.168.0.0/16 to 192.168.255.0/24.                                                            |     |
|    | 子网IPv4网段                 | 192.168.10.0/24 | MAZ dym.7.190/fit/100/mid.1                                                                                    |     |
|    | 子网的网关                    | 192.168.10.1    | 0255 4                                                                                                    |     |
|    | 付费类型(不包含应用防火境)           | postPaid        |                                                                                                    |     |
|    | 订购周期类型(不包含应用防火墙)         | month           | th-月, year年                                                                                                    |     |
|    | 订购周期数(不包含应用防火墙)          | 1               | 字符串 当chargingMode为prePaid的生效且为必误值。取值范围:periodType=month(周期延型为月)时,取值为(1, 9), periodType=year(周期经型为年)时,取值为(1, 3) |     |
|    |                          |                 |                                                                                                    |     |
|    | 资源栈设置                    |                 |                                                                                                    |     |
|    | IAM校建設                   |                 | Ra 876 8969 878                                                                                                |     |
| 奥月 | 预估: 创建执行计划 (免票) 后可获取预估票用 |                 | L-# ( dibuints ) ( REEGRA                                                                                      | 114 |

点击 部署

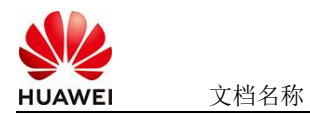

|                                                                                                    | 基本信息 迥然 输出 事件 模板 數                                                       | 67计划     |               |                               |    |            |
|----------------------------------------------------------------------------------------------------|--------------------------------------------------------------------------|----------|---------------|-------------------------------|----|------------|
| BATH MER BHD         MED         MED         MED         MED         MED         MED           ************************************ | 12                                                                       |          |               |                               |    | □清協入关键字 Q. |
| executionPlan_20250324_1557_44da<br>① 19805047-R28-840946dc440946dc3202e7    创建成态、将游导 查查要素用的图 20250324 1558 08 GMT-08:90 - 图等 图绘    | 执行计划名称/ID                                                                | 秋志       | <b>爽用預估</b> ⑦ | 创建时间                          | 描述 | 操作         |
|                                                                                                    | executionPlan_20250324_1057_4eda<br>18a03c49-7e20-4b60-b8ca-669e5c53f2e7 | 创建成功,侍部署 | 查看真用明细        | 2025/03/24 10:58:08 GMT+08:00 | -  | # <b>#</b> |

如下图 "Apply required resource success."即为资源创建完成

|                             |        |                                                                                                    |                  | 资源名称 ~ 请输入关键字                        |
|-----------------------------|--------|----------------------------------------------------------------------------------------------------|------------------|--------------------------------------|
| 191A 🗣                      | 中件类型 🖓 | <b>Wetanis</b>                                                                                                    | 资源名称/类型          | 关键发展的                                |
| 25/03/24 11:00:06 GMT+08:00 | 日志     | Apply required resource success                                                                                          | 2                | <u></u>                              |
| 25/03/24 11:00:01 GMT+08:00 | 生成充成   | module.ecs.huaweicloud_compute_instance.ecs[0]: Creation complete after 57s [id=aa08d528.dc2e=409-<br>b388.fb333ece8b44] | ecs<br>ECS       | aa08d928-dc2e-4019-b388-b333ece8b44  |
| 25/03/24 11:00:01 GMT+08:00 | 支更低要   | Apply completel Resources: B added, 0 changed, 0 destroyed.                                                              | 2<br>5           | (m)                                  |
| 25/03/24 10:59:54 GMT+08:00 | 正在生成   | module.ecs.huaweidoud_compute_instance.ecs[0]: Still creating[50s elapsed]                                               | ecs<br>ECS       | -                                    |
| 25/03/24 10:59:44 GMT+08:00 | 正在生成   | module acs huaweicloud_compute_instance.eci(0): 8til creating [40e elapsed]                                              | ecs<br>ECS       | 100 C                                |
| 25/03/24 10:59:34 GMT+08:00 | 正在生成   | module.ecs.huaveideud_computs_instance.ecs(0): SHI creating(30s.elapsed)                                                 | ecs<br>ECS       | -                                    |
| 25/03/24 10 59 24 GMT+08.00 | 正在生成   | module ecs husweicloud_compute_instance ecs[0]: Still creating [20s elapsed]                                             | ecs<br>ECS       | 170                                  |
| 25/03/24 10:59:14 GMT+08:00 | 正在生成   | module.ecs.husiveicloud_compute_instance.ecs[0]: Still creating[10s elapsed]                                             | ecs<br>ECS       | -                                    |
| 5/03/24 10:59:04 GMT+08:00  | 生成完成   | module.vpc.husweicloud_vpc_subnet.subnet: Creation complete after 9s [id=4b3eccef-a475-4a7d-9e7c-<br>000003i63763]       | subnet<br>Subnet | 4b3ecee1-e475-4a76-9e7c-000003b63763 |
| 25/03/24 10:59:04 GMT+08:00 | 正在生成   | module ecs huaveicloud_compute_instance.ecs(0): Creating                                                                 | ecs              |                                      |

# 3 商品使用

## 3.1 准备工作

在使用ECS控制台配置前,需要您提前配置好安全组规则。

安全组规则的配置如下:

- 入方向规则放通端口12345、1234、5678,源地址内必须包含您的客户端公网ip,
   否则无法访问
- 入方向规则放通CloudShell连接实例使用的端口22,以便在控制台登录调试。
- 出方向规则建议一键放通

端口说明:

HUAW

| 组件                   | 默认端口  | 说明                 |
|----------------------|-------|--------------------|
| MasterServer         | 5678  | 非通信端口, 只需本机端口不冲突即可 |
| WorkerServer         | 1234  | 非通信端口, 只需本机端口不冲突即可 |
| ApiApplicationServer | 12345 | 提供后端通信端口           |
| SSH Client           | 22    | SSH 远程访问主机端口       |

# 3.2 DolphinScheduler 的使用

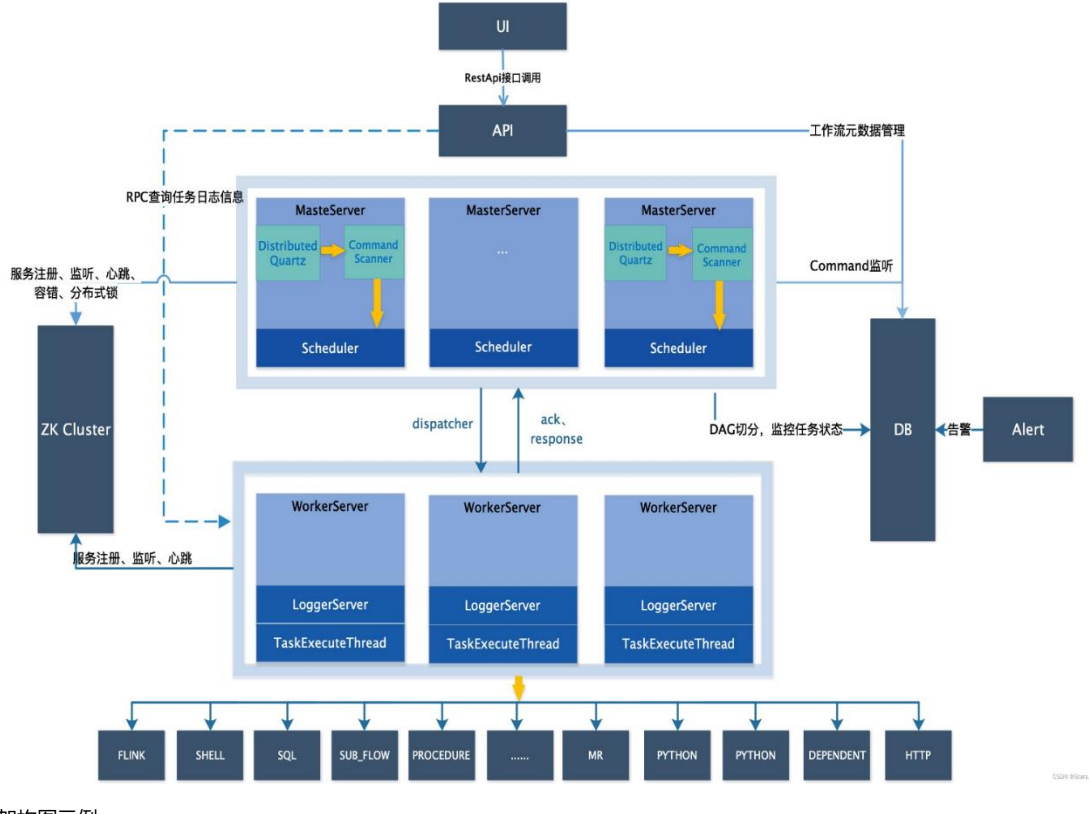

架构图示例:

### 1. 启动dolphinscheduler服务 (单机版)

- cd /opt/soft/dolphinscheduler/apache-dolphinscheduler-3.1.4-bin
- -- apache-dolphinscheduler源文件存放路径

### ./bin/dolphinscheduler-daemon.sh stop standalone-server

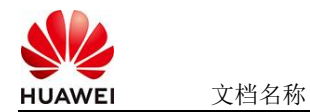

#### ./bin/dolphinscheduler-daemon.sh start standalone-server

#### 其它 启动/停止 服务命令参考:

#### # 一键停止集群所有服务

sh /opt/soft/dolphinscheduler-3.1.4/bin/stop-all.sh

#### # 一键启动集群所有服务

sh /opt/soft/dolphinscheduler-3.1.4/bin/start-all.sh

#### # 启/停 master 服务

sh /opt/soft/dolphinscheduler-3.1.4/bin/dolphinscheduler-daemon.sh start master-server sh /opt/soft/dolphinscheduler-3.1.4/bin/dolphinscheduler-daemon.sh stop master-server

#### # 启/停 worker 服务

sh /opt/soft/dolphinscheduler-3.1.4/bin/dolphinscheduler-daemon.sh start worker-server sh /opt/soft/dolphinscheduler-3.1.4/bin/dolphinscheduler-daemon.sh stop worker-server

#### # 启/停 api 服务

sh /opt/soft/dolphinscheduler-3.1.4/bin/dolphinscheduler-daemon.sh start api-server sh /opt/soft/dolphinscheduler-3.1.4/bin/dolphinscheduler-daemon.sh stop api-server

#### # 启/停 alert 服务

sh /opt/soft/dolphinscheduler-3.1.4/bin/dolphinscheduler-daemon.sh start alert-server sh /opt/soft/dolphinscheduler-3.1.4/bin/dolphinscheduler-daemon.sh stop alert-server

### 2、访问 web 页面

http://ip:12345/dolphinscheduler/ui/home -- ip 需要改成自己的公网 ip

### 默认的登录用户/密码: admin/dolphinscheduler123

## 3.3 参考文档

• <u>DolphinScheduler官网</u>